# 【感控工作间】操作手册

版本: V1.2.6

电话:400-969-7756

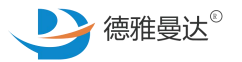

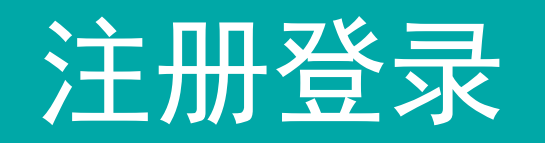

- ↑【注册】流程示意图
- ↑ 注册情况1:当能够查询到所在医院时,申请加入医院
- ↑ 注册情况2:当查询不到所在医院时,创建医院
- 1【登录】操作介绍

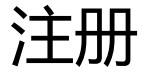

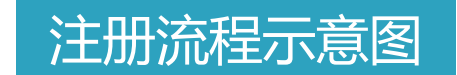

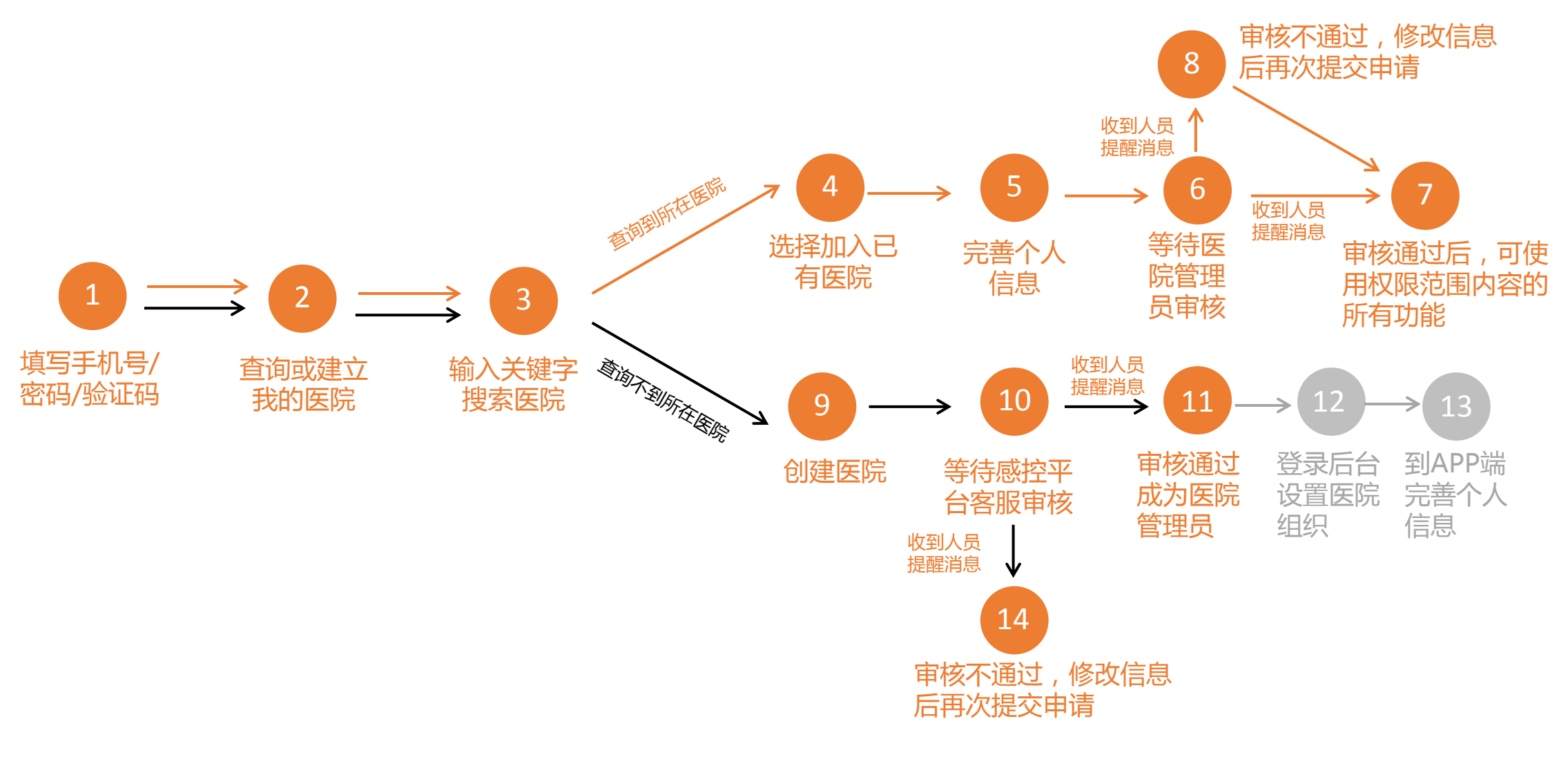

注册情况1:当能够查询到所在医院时,申请加入医院

注册情况2:当查询不到所在医院时,创建医院

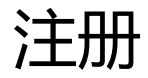

## 注册情况1:当能够查询到所在医院时,申请加入医院

| 1. 填写手机号/密码/验证码                   | 2. 查                                   | 询或建立我的          | 医院             | 3. 输入关    | 键字搜索,                      | 找到医院    | 売 4. <u>兵</u>              | 点击【申请加)                    |           |
|-----------------------------------|----------------------------------------|-----------------|----------------|-----------|----------------------------|---------|----------------------------|----------------------------|-----------|
| ••••• 🗢 13:33 * 80% (             | 🗩 💵 中国电信 🗢                             | 上午11:33         | e ö * 💻        | ▶ •■ 中国电信 | <sub>上午11:38</sub><br>医院查询 | @ Ø * 🔲 | •••• 中国电信 令<br><b>〈</b> 返回 | <sub>上午11:38</sub><br>医院查询 | 健 ◙ ≵ 🔲 ( |
| T                                 | <b>⑤</b> 感控工作                          |                 | 6              | Q 曼达      |                            | 8       | Q 曼达                       |                            | 8         |
|                                   | 感控无纸(                                  | 化 可回溯的现场 国家标准规范 | 即时同步           | 德雅曼达试用医院  |                            | 申请加入    | 德雅曼达试用医院                   |                            | 申请加入      |
| 登录 注册                             | 基本项目                                   | ۵.۵             |                | 如无法查询到您所) | 属医院,您可以创建您的所属              | 医院信息!   | 如无法查询到您所)                  | 属医院,您可以创建您的所属医院            | 信息!       |
| 11位手机号                            |                                        | 温馨提示            | 品              |           |                            |         |                            |                            |           |
| <b>6</b> 6-16位密码                  | 全                                      | 欢迎您使用感控工作间!     |                |           |                            |         |                            |                            |           |
| 중 验证码 获取验证码                       | 重                                      | 查询或建立我的医院       | - 1            |           |                            |         |                            |                            |           |
|                                   | U                                      | 81-             | Ø              |           |                            |         |                            |                            |           |
|                                   | 三管                                     | 手术              | 耐药菌            |           |                            |         |                            |                            |           |
| 注册                                | 重点部门                                   |                 |                |           |                            |         |                            |                            |           |
| 注册遇到困难?请与我们联系 <u>400-969-7756</u> |                                        |                 |                |           |                            |         |                            |                            |           |
|                                   | 手术室                                    | 血液净化中心          |                |           |                            |         |                            |                            |           |
|                                   | ())))))))))))))))))))))))))))))))))))) | □□              | <u>?</u><br>我的 |           | 创建医院                       |         |                            | 创建医院                       |           |

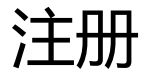

## 注册情况1:当能够查询到所在医院时,申请加入医院

#### 5.完善个人信息

|                            | ull 中国电信 🗢 | 下午9:55 🛛 🕒 🕲 🖇 🦲 | វ 📶 中国电信 🗢 | 下午9:55        | C @ @ \$ 💽 4 |
|----------------------------|------------|------------------|------------|---------------|--------------|
| 5.1选择所在院区 (注               | <          | 完善个人信息           | <          | 完善个人信息        |              |
| 意:如医院无多个院                  |            |                  | 为确保您申请     | 而入的审核通过率,请完善您 | 的个人信息!       |
| 区, 可个用选择, 系 L<br>统合默认为木院)  | 所在院区 *     | 请选择 >            | 本人照片       |               | <b>O</b> >   |
|                            | 角色 *       | 请选择 >            | <b></b>    |               | · 清榆λ        |
| 5.2选择所在单元 (注               | 岗位 *       | 请选择 >            | XU         |               | × 100 EN     |
| 意:单元是按照医院                  | 岗位性质 *     |                  | 昵称         |               | 请输入          |
| 感%官理科的需水设<br>置的最小督导区域      |            | /                | 所在院区 *     |               | 请选择 >        |
| 在该区域独立采集数                  | ——— 单元 *   | 请选择 >            | 角色 *       |               | 请洗择 〉        |
| 据、分析数据、反馈                  | 病区         | 如无病区可不选 >        |            |               |              |
| 纪来 )                       | 负责单元       | 请选择 >            | 网位*        |               | 请选择 >        |
| 52是戶上住工油昭                  |            |                  | 岗位性质*      |               | >            |
| (注意:上传工牌照                  | 性别         | 男 >              | 单元 *       |               | 请选择 >        |
| 的目的是证实您的身 ———<br>份真实性,便于医院 |            | .0,              | 病区         | 刘             | 1无病区可不选 >    |
| 管理员对您的注册信                  |            |                  | 负责单元       |               | 请选择 >        |
|                            |            | 请上传工牌照*          |            |               |              |
|                            |            |                  | 性别         |               | 男 >          |

#### 6. 等待医院管理员审核

#### 注意

 1. 审核完成后您在"消息-人员提醒"中可 看到审核结果,审核期间或审核不通过时, 您只能试用感控工作间的部分功能;
2. 只有审核通过后,您才可以正常使用在 权限范围内的所有功能。

提交

提交

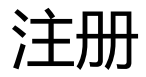

### 注册情况2:当查询不到所在医院时,创建医院

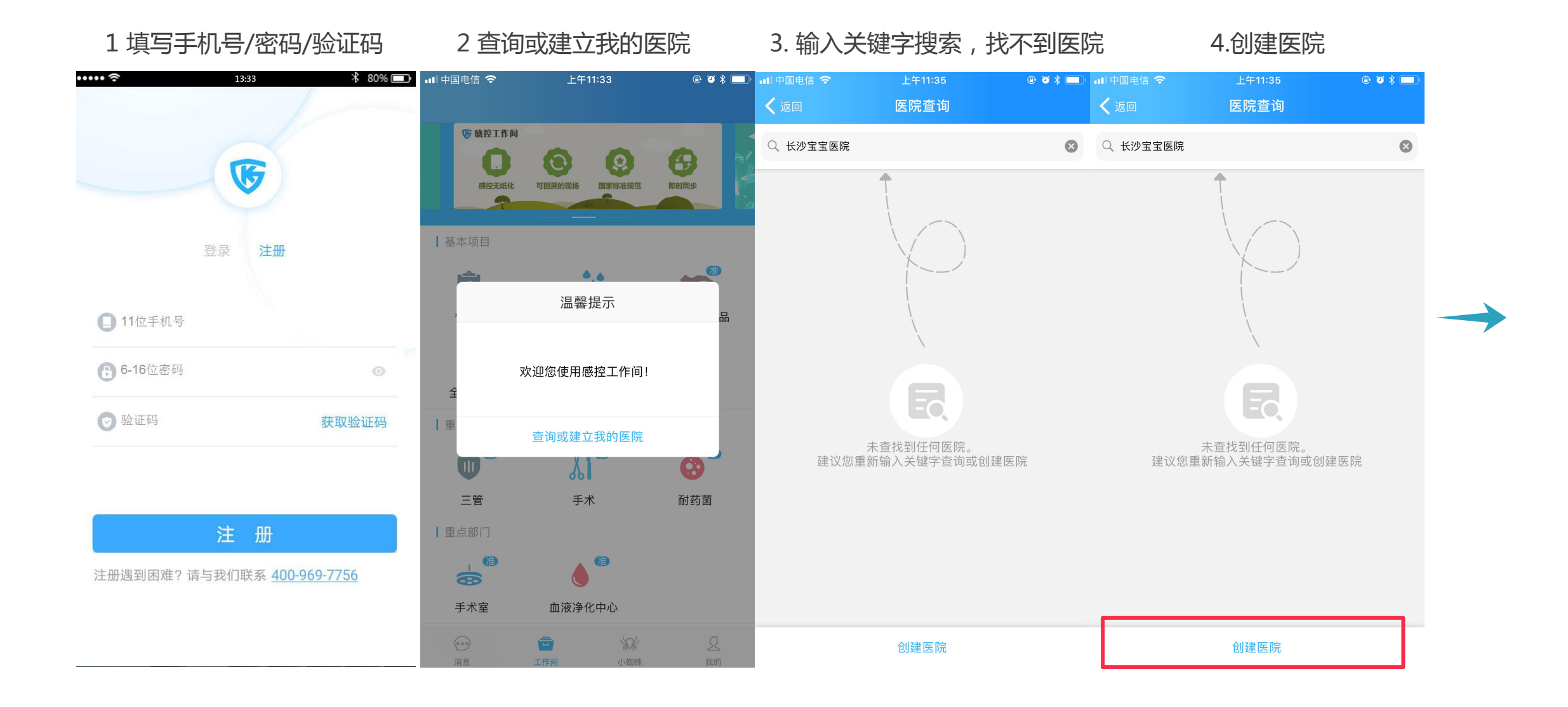

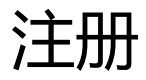

#### 注册情况2:当查询不到所在医院时,创建医院

| ull 中国电信 🗢                 | 下午9:56 | ( 🕑 🧉 🖇 🚺 I     |  |  |  |
|----------------------------|--------|-----------------|--|--|--|
|                            | 创建医院   |                 |  |  |  |
|                            |        |                 |  |  |  |
| 医院全称 *                     |        | 请输入真实名称         |  |  |  |
| <b>医院简称</b><br>可在首页显示,建议填写 |        | 请输入             |  |  |  |
| 单元电话                       |        | 例: 073188210019 |  |  |  |
|                            |        | N= 14-17        |  |  |  |
|                            |        | 頃処≄ ≥           |  |  |  |
| 地址                         |        | 请输入医院详细地址       |  |  |  |
|                            |        |                 |  |  |  |
| 医院性质 *                     |        | 请选择 >           |  |  |  |
| 医院类型 *                     |        | 请选择 >           |  |  |  |
| 医院等级 *                     |        | 请选择 >           |  |  |  |
|                            |        |                 |  |  |  |
| 联系人 *                      |        | 请输入             |  |  |  |
| 联系人职务*                     |        | 请选择 >           |  |  |  |
| 联系人手机<br>如与创建人相同可不填        |        | 请输入             |  |  |  |
| 联系人座机                      |        | 请输入             |  |  |  |

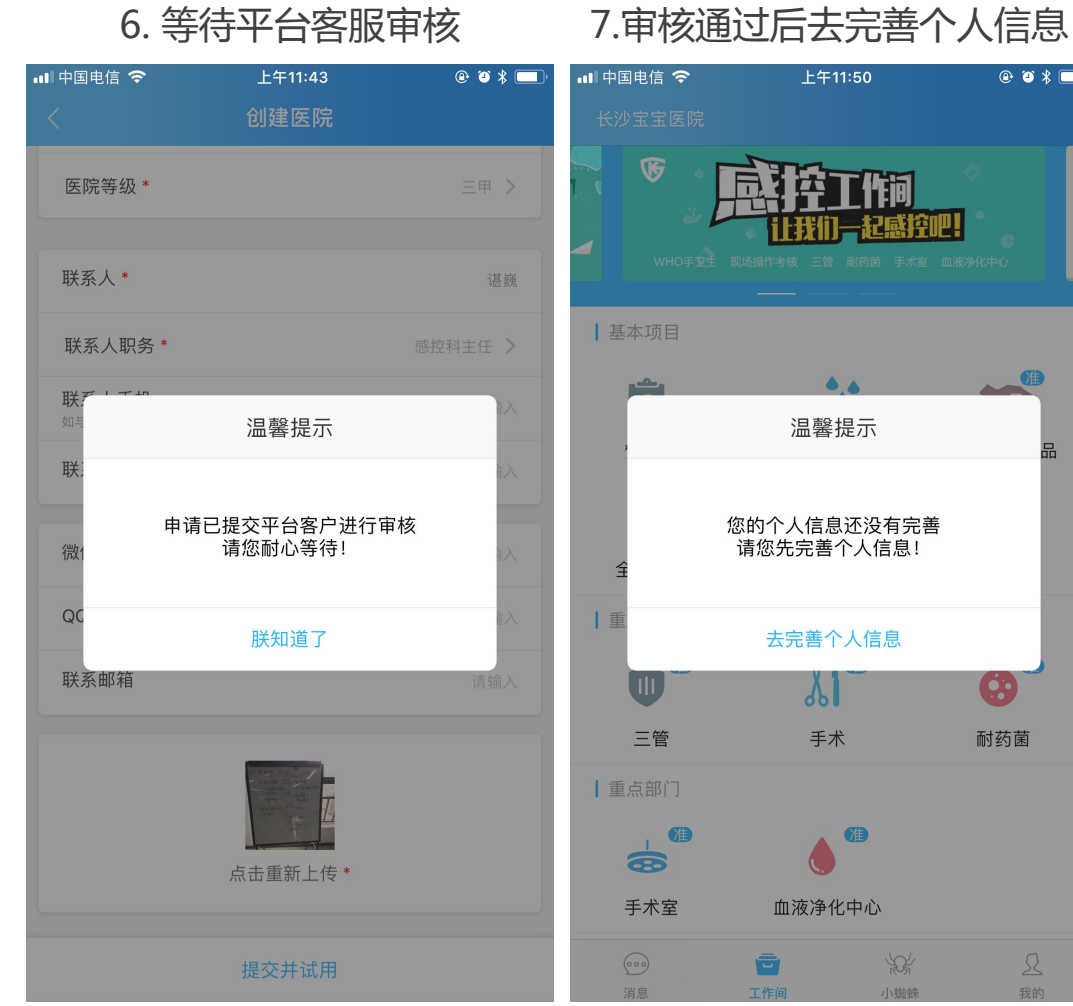

#### 注意

@ @ \* 🗔

油

1. 审核完成后您在"消息-人员提醒"中可 看到审核结果, 审核期间或审核不通过时, 您只能试用感控工作间的部分功能; 2. 审核通过后,先登录后台去设置医院组织 (下章节有介绍),再到APP去完善个人信 息,完成才可以正常使用在权限范围内的所 有功能;

3. 如果是您自己新创建的医院, 系统将默认 为您是医院的管理员,负责您医院的人员注 册认证审核、医院组织的建立及用户管理, 所以建议由您医院的感控科人员(专职感控 员或感控科主任)创建医院。

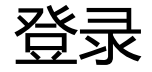

## 用户登录:未注册成功前无法登录,如已注册成功则直接输入账号和密码

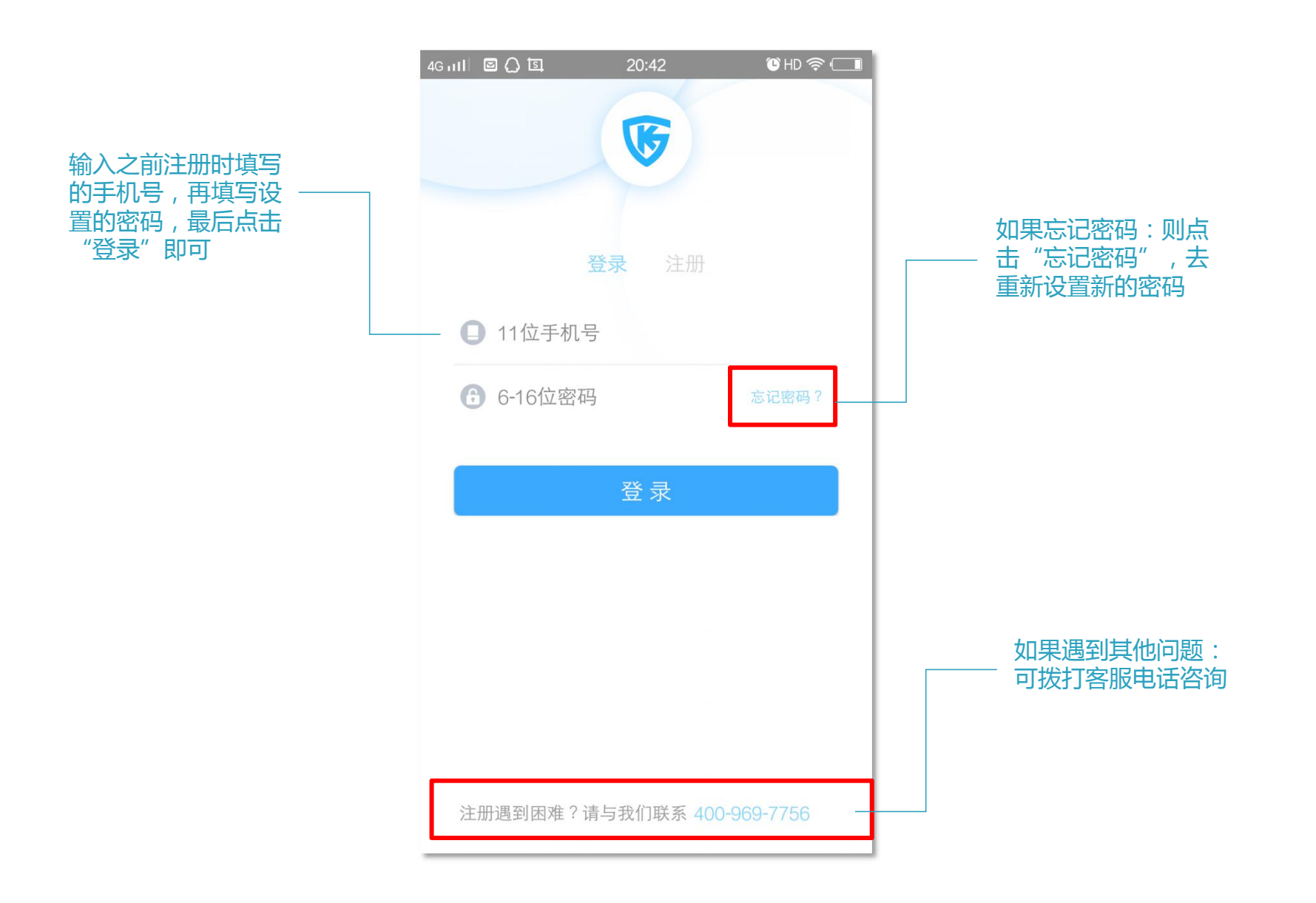